# **MIFA** Online Application Guide

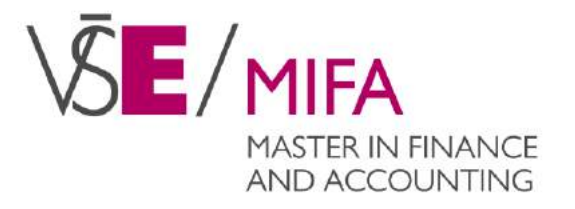

# 1. Create your e-application account

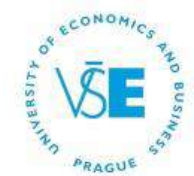

Integrated Study Information System © Nov 23, 2021 9:46 a.m. 
☐ Klement

### E-application form to study at VŠE

On this web address you can submit an electronic study application (hereafter e-application) to VŠE. E-application, as the written form, is a fully valid study application.

For info about dates for submitting e-applications for the individual types of admission procedure see here.

There are three groups of users employing different ways to enter the e-application system. See below for the details on each group. Each description comes with a link to enter the e-application system.

1. I am a new user of the e-application system therefore, I do not know my login or password to enter the register. In this case a new register of e-applications will be set up for you and corresponding access data generated. If you are a new user use the following link to enter the register.

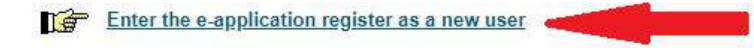

2. I have been a user of the e-application register and I know my login and password. In this case use the following link to enter the register. If you have forgotten your password to the Register of e-applications, you can change it in application: <u>GENERATE NEW</u> <u>PASSWORD</u>.

Enter the e-application register as a registered user

3. I am a user of InSIS and I know my login and password to enter the University Information System. In this case use the following link to enter the e-application register. Your personal information will already be filled in using the information stored about you in the InSIS.

Enter the e-application register as a InSIS user

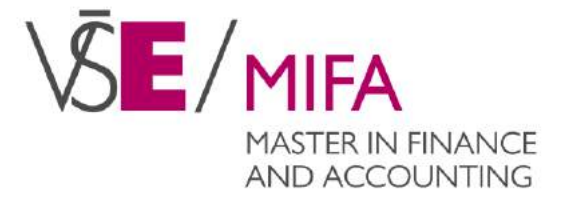

In case of problems with this system, send your query using the this form.

Back to Main page of the information system

# 2. Choose the Faculty of Finance and Accounting

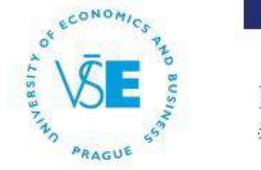

Integrated Study Information System

### Electronic study application to VŠE - Set up an e-application register

Use this application to set up a new e-application register. Please follow the instructions. When filling in your e-application, read all texts carefully.

### Select the faculty which you wish to apply to:

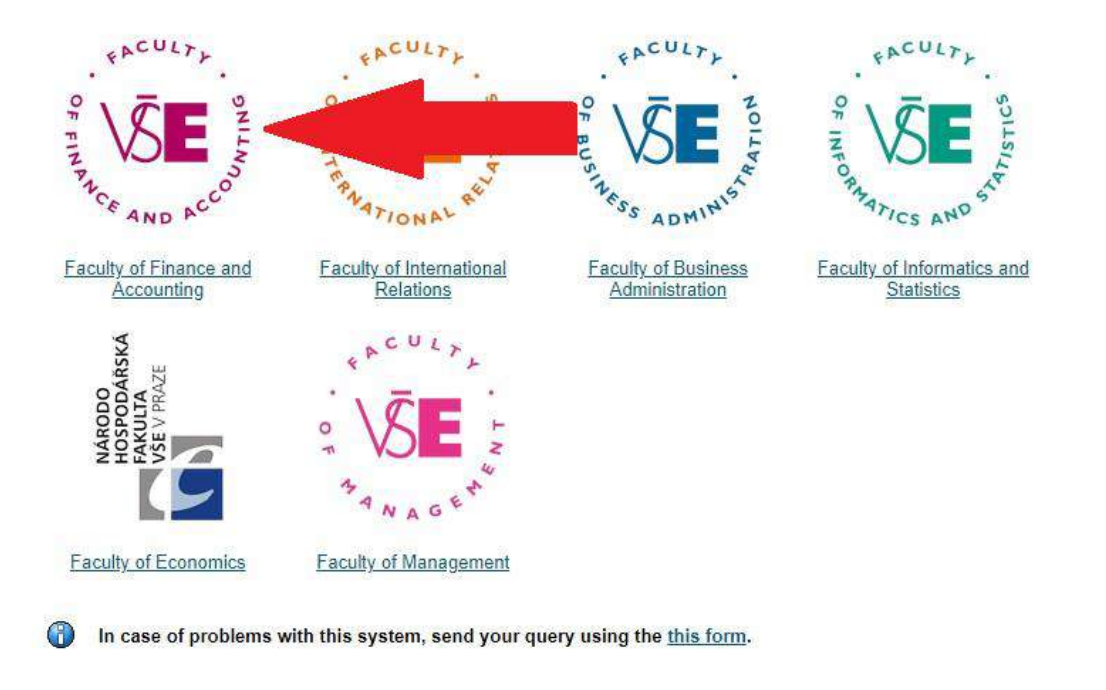

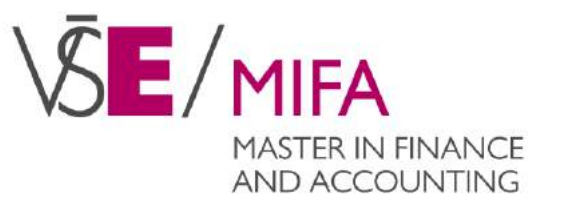

Back to Main page of E-application system
 Back to Main page of the information system

# 3. Choose type of study and click Select

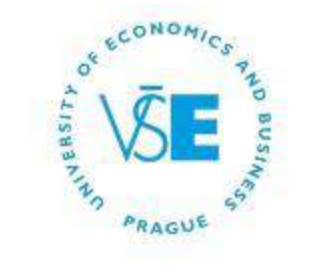

Integrated Study Information System

# Electronic study application to VŠE - Set up an e-application register

Use this application to set up a new e-application register. Please follow the instructions. When filling in your e-application, read all texts carefully.

### Now select the type of study you wish attend:

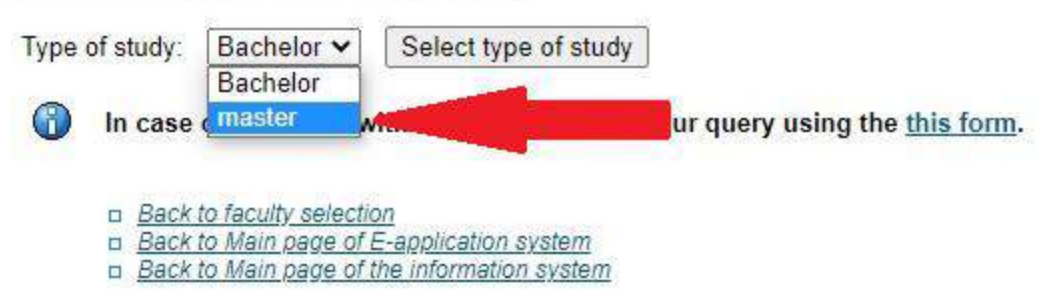

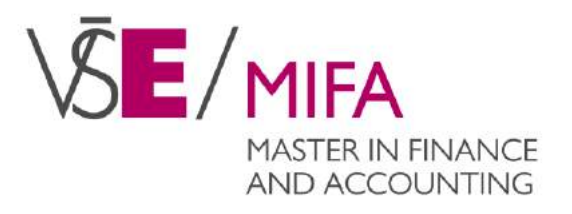

# 4. Select MIFA programme and click the arrow

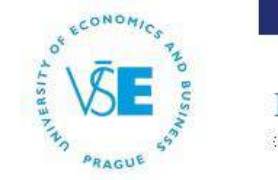

Integrated Study Information System

### Electronic study application to VŠE - Set up an e-application register

Use this application to set up a new e-application register. Please follow the instructions. When filling in your e-application, read all texts carefully.

#### Now select the type of study you wish attend:

Type of study: master V Select type of study

### Here you can restrict the list of types of admission procedure to be displayed:

You can use the following section of the form to further restrict the selection of the types of admission procedure.

| Programme:               | no restrictions   | ~ |
|--------------------------|-------------------|---|
| Language of instruction: | no restrictions 🗸 |   |

In the following table you can select the type of admission procedure by the type of study you wish to apply to.

#### Select the type of admission procedure:

| Place (town) of study | Name                                 | Form of study | Language of instruction | Select |  |
|-----------------------|--------------------------------------|---------------|-------------------------|--------|--|
| Praha                 | C-MIFA2 Finance and Accounting       | full-time     | English                 |        |  |
| Praha                 | C-BP Banking and Insurance           | full-time     | Czech                   | -      |  |
| Praha                 | C-DP Taxation and Tax Policy         | full-time     | Czech                   | +      |  |
| Praha                 | C-FG Financial Engineering           | full-time     | Czech                   | -      |  |
| Praha                 | C-FI Finance                         | full-time     | Czech                   |        |  |
| Praha                 | C-FO Finance and Business Valuation  | full-time     | Czech                   | -      |  |
| Praha                 | C-UC Accounting and Business Finance | full-time     | Czech                   | -      |  |

In case of problems with this system, send your query using the <u>this form</u>.

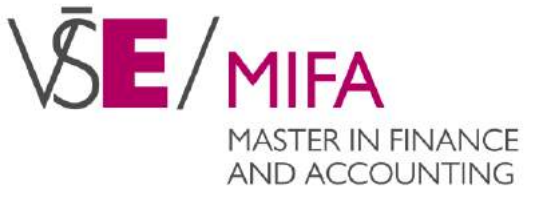

- Back to faculty selection
- Back to Main page of E-application system
- Back to Main page of the information system

# 5. Fill the form correctly and continue

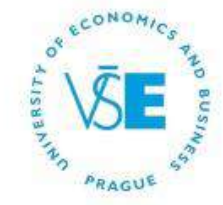

Integrated Study Information System

# Electronic study application to VŠE - Set up an e-application register

Use this application to set up a new e-application register. Please follow the instructions. When filling in your e-application, read all texts carefully.

Another step to set up a register of e-applications is to fill in the personal details. Name, surname and e-mail are compulsory items, therefore, they must be correct. Please state name and surname with diacritics, with capital letters and without academic degrees. E-mail item must contain a valid e-mail address.

| Name:                           | Surname:                                                                          | E-mail:                                                                                              |              |
|---------------------------------|-----------------------------------------------------------------------------------|----------------------------------------------------------------------------------------------------|--------------|
| Sex: 🔿 male 🔿 fe                | emale                                                                             |                                                                                                    |              |
| In case you an fill in the Date | re of Czech or Slovak citizenship, you<br>of birth item. Birth certificate number | ueed to fill in the Birth certificate number item. If you are of different is typed without a slash. | nationality, |
| State citizenship:              | Czech Republic                                                                    | ×                                                                                                    |              |
| Birth certificate numbe         | er:                                                                               |                                                                                                    |              |
|                                 | (k. 20                                                                            |                                                                                                    |              |
| File an e-application a         | and go on                                                                         |                                                                                                    |              |
| In case of pro                  | blems with this system, send your que                                             | ry using the <u>this form</u> .                                                                      |              |
| Back to select                  | ct the type of entrance examination                                               |                                                                                                    |              |
| Back to facul<br>Back to Main   | ty selection                                                                      |                                                                                                    |              |
| n Back to Main                  | page of the information system                                                    |                                                                                                    |              |

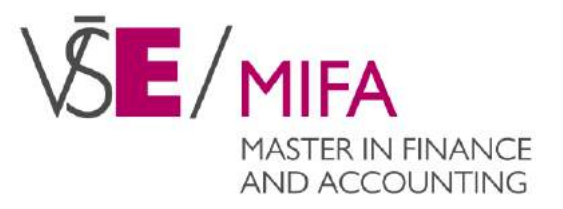

# 6. Login to InSIS with credentials that were sent to your email

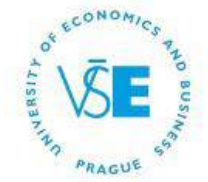

Integrated Study Information System

### Log in to study applications system

On this page you can log in Integrated Study Information System. You use an assigned user name and a password. The password distinguishes upper case and low case letters. At the same time you can select after which period of inactivity the system logs you out.

If you fail to log in or do not know the above mentioned information, please contact the Helpdesk VŠE.

🚯 If you have forgotten your password for the Register of e-applications, you can change it in application: Generate new password

| Password: |           |                  |
|-----------|-----------|------------------|
|           |           |                  |
|           | Log in    |                  |
|           |           |                  |
|           | Password: | Password: Log in |

Tip: A common problem is the Caps Lock key switched on/off or the keyboard set to a different language.

See application First log in to InSIS instructions to view more details about log in.

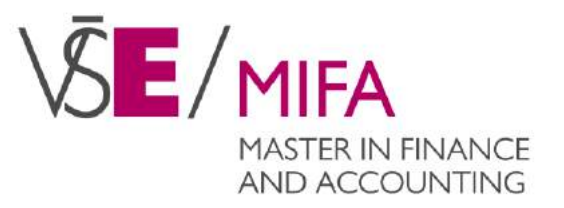

Back to Main page of the information system

# 7. Fill Personal data and Applicant's addresses

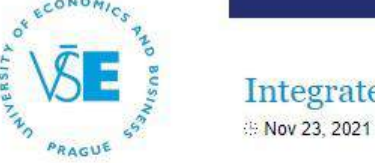

Integrated Study Information System

### Applicant: Martin Štolc

### Electronic study application to VŠE - E-application register

Use this application to administer your e-applications to VŠE in the running admission procedure. If you cannot find the faculty VŠE where you would like to submit your e-application to, it means that the faculty does not offer the possibility to apply electronically.

For info about dates for submitting e-applications for the individual types of admission procedure see here.

To read the regulations of the admission procedures at the individual faculties use the following link:

Faculty of Finance and Accounting (Praha, WS 2022/2023)

### Completeness of e-applications

In order for your e-application to be properly recorded by the Study Department, you need to fill in all the following sections: Personal data, Applicant's addresses, Information about the e-application, Additional information, Payment. No section must be marked with red cross.

### Information of completeness of e-application, add details

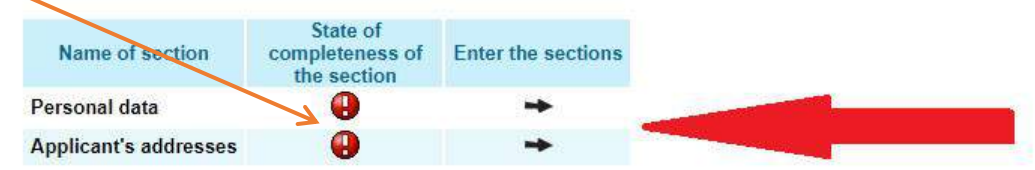

The following table shows the list of all your recorded e-applications in the running admission procedures. The table contains information about the type of ... more>

### Other useful applications

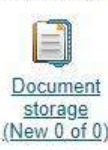

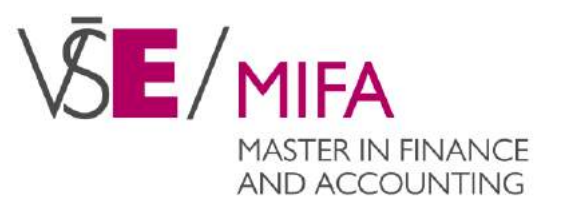

# After filling the forms, markers must turn green to continue.

Please, fill the forms thoroughly!

# 8. Pay the application fee

#### Other useful applications

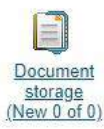

#### E-applications in progress

The following table shows the e-applications which have not yet been transferred among the complete e-applications. Do not worry if your e-applications are on the list. If all sections of your e-applications are complete, the transfer will soon be performed.

| Sel.         | Fac.       | Place of teaching      | Language of instruction       | Study period        | Programme                           | Form of study     | Place (town) of study | Payment |       | Additional information |       | Documents |  |
|--------------|------------|------------------------|-------------------------------|---------------------|-------------------------------------|-------------------|-----------------------|---------|-------|------------------------|-------|-----------|--|
| _            | CCU.       | D-1-                   | F-JUL                         | WD 2022/2022        |                                     | 6 II V.           | Derbe                 | State   | Enter | State                  | Enter |           |  |
|              | FFU        | Praha                  | English                       | WS 2022/2023        | C-MIFA2 Finance and Accounting      | full-time         | Praha                 |         |       |                        |       |           |  |
| lf you       | set up     | an e-application tha   | t you no longer want to mar   | nage during the a   | dmission procedure, select it and c | lick on the De-ac | tivate e-             |         |       |                        |       |           |  |
| appli        | ation b    | outton. The informat   | on system ceases to send      | d you notification  | e-mails for this e-application. Pa  | id e-applications | can be                |         |       |                        |       |           |  |
| deac         | ivated.    |                        |                               |                     |                                     |                   |                       |         |       |                        |       |           |  |
| De-          | activate   | e-application          |                               |                     |                                     |                   |                       |         |       |                        |       |           |  |
|              |            |                        |                               |                     |                                     |                   |                       |         |       |                        |       |           |  |
| <u>Key (</u> | click to s | how/hide)              |                               |                     |                                     |                   |                       |         |       |                        |       |           |  |
| Filing       | a new      | e-application          |                               |                     |                                     |                   |                       |         |       |                        |       |           |  |
| lf you       | wish to    | file another e-applic  | ation, click on the following | button and follow   | the instructions.                   |                   |                       |         |       |                        |       |           |  |
| File         | anotho     | r a application        |                               |                     |                                     |                   |                       |         |       |                        |       |           |  |
| r iie        | anome      | i e-application        |                               |                     |                                     |                   |                       |         |       |                        |       |           |  |
| Chan         | ge pass    | word to enter the e-a  | pplication register           |                     |                                     |                   |                       |         |       |                        |       |           |  |
| Used         | ho fallo   | uing link to change th | a password to optor the out   | application regist  | 5 <b>F</b> ()                       |                   |                       |         |       |                        |       |           |  |
| User         | ne iono    | wing link to change a  | ie password to enter the e-o  | application registe | 20.2                                |                   |                       |         |       |                        |       |           |  |
|              | Chang      | e password to enter th | e e-application register      |                     |                                     |                   |                       |         |       |                        |       |           |  |
|              |            |                        |                               |                     |                                     |                   |                       |         |       |                        |       |           |  |
| G            | In c       | ase of problems wit    | h this system send your (     | mery using the      | this form                           |                   |                       |         |       |                        |       |           |  |
|              | in ci      | use of problems wit    | in this system, sent your o   | query using the     | una totm.                           |                   |                       |         |       |                        |       |           |  |
|              | D 8        | ack to Main page of E- | application system            |                     |                                     |                   |                       |         |       |                        |       |           |  |
|              |            | ack to Main page of th | e information system          |                     |                                     |                   |                       |         |       |                        |       |           |  |
|              | U <u>B</u> | og out                 |                               |                     |                                     |                   |                       |         |       |                        |       |           |  |
|              |            |                        |                               |                     |                                     |                   |                       |         |       |                        |       |           |  |

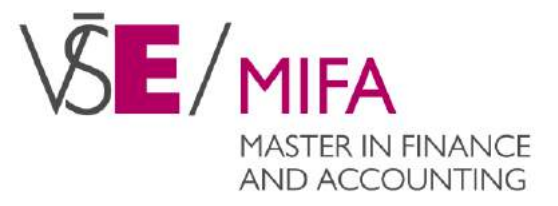

# 9. Pay the application fee

### Electronic study application to VŠE - Payment

Use this application to administer your e-applications to VŠE in the running admission procedure. If you cannot find the faculty VŠE where you would like to submit your e-application to, it means that the faculty does not offer the possibility to apply electronically.

#### Selected e-application: Programme: C-MIFA2 Finance and Accounting Form of study: full-time Place (town) of study: Praha

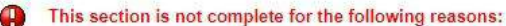

Administrative fee for this e-application has not been received.

The administrative fee of 1,300 Kč needs to be remitted by payment card, wire transfer or by post money order type A onto the bank account of VŠE. To avoid problems when paying the administrative fee, it is vital to type the variable symbol in the correct form. If your bank doesn't offer an option to include a variable symbol, then you must fill the variable symbol number in the field: Note for Receiver/Message to Beneficiary. This is crucial for recognition of your payment. In case of on-line payment by payment card no further identification is necessary. The reception of your payment can be later checked here in the Payment section. Payment needs to be settled no later than 30/04/2022.

#### **Online** payment

Click on the Pay online button to be transferred to a payment gate address. You will be the transaction has been successfully performed, you will be re-directed back to this pa

n your payment card information. Once

For the payment to come through, please wait to be transferred back to the system of e-applications.

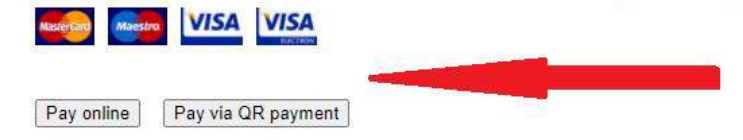

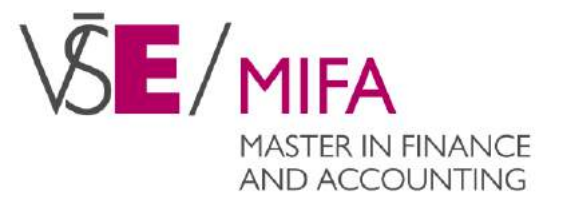

# 10. Please, fill Additional information

#### Other useful applications

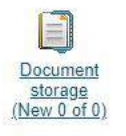

#### E-applications in progress

The following table shows the e-applications which have not yet been transferred among the complete e-applications. Do not worry if your e-applications are on the list. If all sections of your e-applications are complete, the transfer will soon be performed.

| Sal    | Sal Eac Diaco of toachin |                                           | of teaching Language of instruction Study period Programme | Drogramma           | Form of study Disco (town) of study | Payment           |                        | Additional information |       | Documente |       |           |
|--------|--------------------------|-------------------------------------------|------------------------------------------------------------|---------------------|-------------------------------------|-------------------|------------------------|------------------------|-------|-----------|-------|-----------|
| Sel.   | rac.                     | i lace of teaching                        | canguage of instruction                                    | study period        | riogramme                           | ronn or study     | r lace (town) of study | State                  | Enter | State     | Enter | Documents |
|        | FFU                      | Praha                                     | English                                                    | WS 2022/2023        | C-MIFA2 Finance and Accounting      | full-time         | Praha                  | •                      | -     |           |       |           |
|        |                          |                                           |                                                            |                     |                                     |                   |                        | 11.00                  |       | 8.000 A   |       |           |
| lf you | set up                   | an e-application that                     | t you no longer want to mar                                | hage during the a   | dmission procedure, select it and c | lick on the De-ac | tivate e-              |                        |       |           | A     |           |
| applic | ation b                  | outton. The <mark>informat</mark>         | ion system ceases to send                                  | d you notification  | e-mails for this e-application. Pa  | id e-applications | can be                 |                        |       |           |       |           |
| deact  | ivated.                  |                                           |                                                            |                     |                                     |                   |                        |                        |       |           |       |           |
| Do     | activato                 | o application                             |                                                            |                     |                                     |                   |                        |                        |       |           |       |           |
| De-    | activate                 | e-application                             |                                                            |                     |                                     |                   |                        |                        |       |           |       |           |
|        |                          |                                           |                                                            |                     |                                     |                   |                        |                        |       |           |       |           |
| Key (  | click to s               | show/hide)                                |                                                            |                     |                                     |                   |                        |                        |       |           |       |           |
| Filing | a new                    | e-application                             |                                                            |                     |                                     |                   |                        |                        |       |           |       |           |
| If you | wich to                  | file another a applic                     | ation allok on the following                               | button and fallow   | the instructions                    |                   |                        |                        |       |           |       |           |
| н уоц  | WISH to                  | me another e-applic                       | auon, click on the following                               | Dutton and 1010W    | the instructions.                   |                   |                        |                        |       |           |       |           |
| File   | anothe                   | r e-application                           |                                                            |                     |                                     |                   |                        |                        |       |           |       |           |
|        |                          |                                           |                                                            |                     |                                     |                   |                        |                        |       |           |       |           |
| Chan   | ne pass                  | word to enter the e-a                     | upplication register                                       |                     |                                     |                   |                        |                        |       |           |       |           |
| onan   | ao hace                  |                                           | ippinoution regioner                                       |                     |                                     |                   |                        |                        |       |           |       |           |
| Use t  | he follo                 | wing link to change t                     | he password to enter the e-a                               | application registe | λ.                                  |                   |                        |                        |       |           |       |           |
|        |                          |                                           |                                                            |                     |                                     |                   |                        |                        |       |           |       |           |
|        | Chang                    | <u>e password to enter th</u>             | te e-application register                                  |                     |                                     |                   |                        |                        |       |           |       |           |
|        |                          |                                           |                                                            |                     |                                     |                   |                        |                        |       |           |       |           |
| 0      | 100.00                   |                                           | a.a                                                        |                     |                                     |                   |                        |                        |       |           |       |           |
| 0      | in ca                    | ase of problems wi                        | th this system, send your (                                | query using the     | this form.                          |                   |                        |                        |       |           |       |           |
|        |                          |                                           |                                                            |                     |                                     |                   |                        |                        |       |           |       |           |
|        | □ <u>B</u>               | ack to Main page of E                     | -application system                                        |                     |                                     |                   |                        |                        |       |           |       |           |
|        | 0 <u>8</u>               | l <u>ack to Main page of th</u><br>og out | e information system                                       |                     |                                     |                   |                        |                        |       |           |       |           |
|        | H E                      | 23.221                                    |                                                            |                     |                                     |                   |                        |                        |       |           |       |           |
|        |                          |                                           |                                                            |                     |                                     |                   |                        |                        |       |           |       |           |

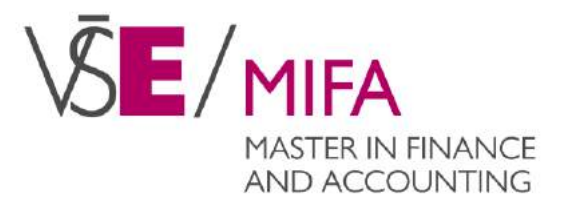

# **11.** Please, fill Additional information

### Electronic study application to VŠE - Additional information

Use this application to administer your e-applications to VŠE in the running admission procedure. If you cannot find the faculty VŠE where you would like to submit your e-application to, it means that the faculty does not offer the possibility to apply electronically.

Selected e-application: Programme: C-MIFA2 Finance and Accounting Form of study: full-time Place (town) of study: Praha

This section is not complete for the following reasons:

Entry Where did you read/hear about VSE for the first time? has not been completed.

Enter the information about your e-application into the form on this page.

I agree with the delivery of the Decision of Admission to study via the electronic information system of the University of Economics, Prague.

🧿 yes 🔿 no

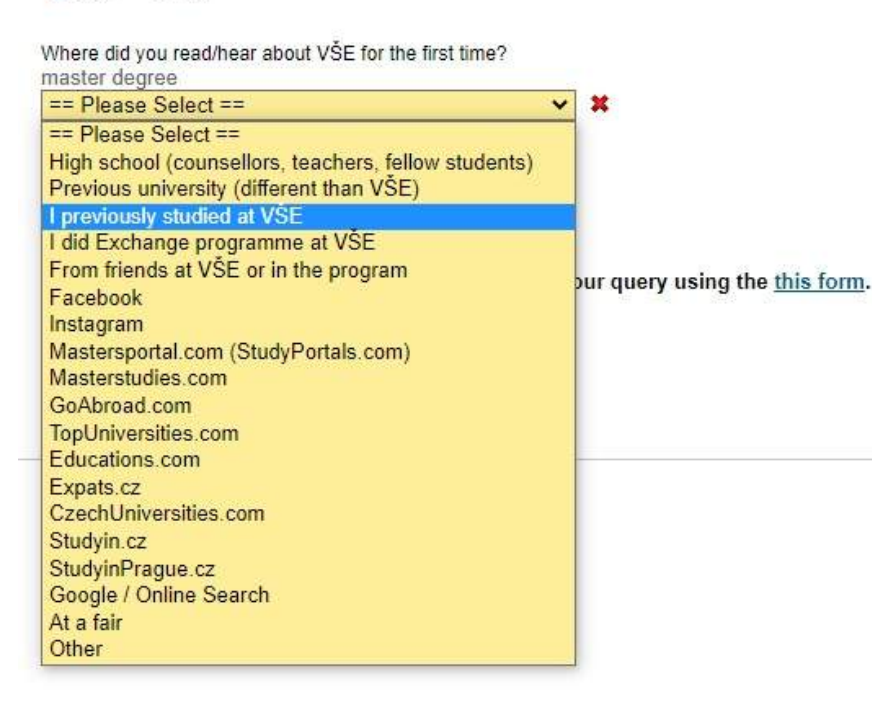

\KE/MIFA MASTER IN FINANCE AND ACCOUNTING

# 12. Upload the documents

Other useful applications

III. Document storage (New 0 of 0) E-applications in progress The following table shows the e-applications which have not yet been transferred among the complete e-applications. Do not worry if your e-applications are on the list. If all sections of your e-applications are complete, the transfer will soon be performed. Payment Additional information Sel. Fac. Place of teaching Language of instruction Study period Programme Form of study Place (town) of study State Enter State Enter WS 2022/2023 C-MIFA2 Finance and Accounting full-time FFU Praha English Praha If you set up an e-application that you no longer want to manage during the admission procedure, select it and click on the De-activate eapplication button. The information system ceases to send you notification e-mails for this e-application. Paid e-applications can be deactivated De-activate e-application Key (click to show/hide) Filing a new e-application If you wish to file another e-application, click on the following button and follow the instructions. File another e-application Change password to enter the e-application register Use the following link to change the password to enter the e-application register. Change password to enter the e-application register In case of problems with this system, send your query using the this form. Back to Main page of E-application system Back to Main page of the information system n Log out

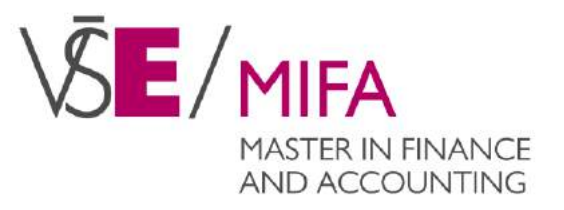

Documents

# **13.** Upload CV and a copy of passport

### Electronic study application to VŠE - Documents

Use this application to administer your e-applications to VŠE in the running admission procedure. If you cannot find the faculty VŠE where you would like to submit your e-application to, it means that the faculty does not offer the possibility to apply electronically.

#### Selected e-application: Programme: C-MIFA2 Finance and Accounting Form of study: full-time Place (town) of study: Praha

In this section, see an overview of documents submitted with the application and also check the status of reception of the documents by the Study Department. Column Compulsory shows information about a required submission of a particular document under admission procedure. Some documents can be submitted electronically by clicking on the Select file button in column Submit electronically. Column Deadline shows the deadline for submission of a particular document.

| State | Document name                                                   | Compulsory | Document mode                                             | Additional information                                                                                                    | Submit electronically                                                | Deadline | grounds of<br>resolution |
|-------|-----------------------------------------------------------------|------------|-----------------------------------------------------------|----------------------------------------------------------------------------------------------------|----------------------------------------------------------------------|----------|--------------------------|
| 0     | Passport                                                        | required   | Document is<br>submitted prior to<br>entrance examination | Copy of Passport in English (National ID in Czech or Slovak). Please provide the copy of your passport before the entrance exam.                                                                                                    | To enter the file, you can also drag it to this area.<br>Select file | 121      | 21                       |
| 0     | Attested copy of<br>Diploma Supplement                          | required   | Document is<br>submitted prior to<br>enrollment to study  | Bachelor/undergraduate diploma & Diploma Supplement/Transcript of Records & if applicable: certificate of recognition of the diploma by the respective Czech recognition authority. Original documents or certified copies are accepted in English / Czech / Slovak language. In case a bachelor's degree will be achieved in the academic year in which the student applies for the programme, an applicant is requested to attach to the application: a confirmation of study and a temporary transcript of records. The bachelor's degree should be completed and the diploma and supplement provided at the latest, by the date of the admission exam. | Document cannot be submitted electronically.                         |          | 5)                       |
| 0     | Certificate of<br>graduation from<br>previous level of<br>study | required   | Document is<br>submitted prior to<br>enrollment to study  | Bachelor/undergraduate diploma & Diploma Supplement/Transcript of Records & if applicable: certificate of recognition of the diploma by the respective Czech recognition authority. Original documents or certified copies are accepted in English / Czech / Slovak language. In case a bachelor's degree will be achieved in the academic year in which the student applies for the programme, an applicant is requested to attach to the application: a confirmation of study and a temporary transcript of records. The bachelor's degree should be completed and the diploma and supplement provided at the latest, by the date of the admission exam. | Document cannot be submitted electronically.                         | 883      | -                        |
| 0     | CV in English                                                   | required   | Document is<br>submitted prior to<br>entrance examination | CV in English including your photo. Minimum requirements of the structured CV: Undergraduate study, field of study, degree, topic of defended thesis. Max. 2 pages.                                                                                                    | To enter the file, you can also drag it to this area. Select file    | 121      | -                        |

Key (click to show/hide)

#### In case of problems with this system, send your query using the <u>this form</u>.

- Back to Register of e-applications
   Back to Main page of E-application system
- Back to Main page of the information system
- I Log out

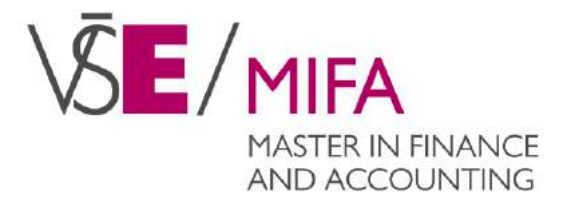

# 14. Send the paper documents to the University

- Bachelor/undergraduate diploma & Diploma Supplement/Transcript of Records & if applicable: certificate of recognition of the diploma by the respective Czech recognition authority. Original documents or certified copies are accepted in English / Czech / Slovak language.
  - STUDENTS WHO NEED TO OBTAIN CERTIFICATE OF RECOGNITION (students with diplomas from other countries than Czech Republic or Slovak Republic), follow the link here: recognition of foreign diploma
  - Without the recognition you cannot be registered into the programme!
- **CV in English** including your photo minimum requirements of the structured CV: Undergraduate study, field of study, degree, topic of defended thesis. Max. 2 pages please. We do not require any recommendation letters.
- National ID or passport, copy, in English / Czech / Slovak.

# Send to the address:

# **MIFA programme**

Faculty of Finance and Accounting Prague University of Economics and Business Náměstí Winstona Churchilla 1938/4 130 67 Prague 3 Czech Republic

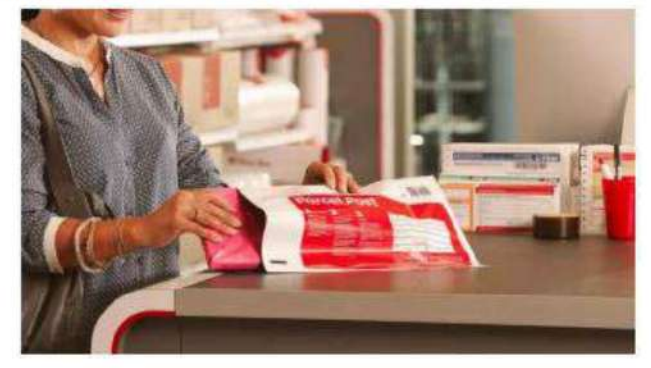

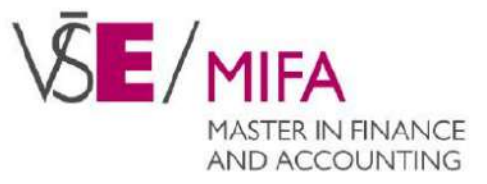